- 2. Настройка параметров подачи ценовых предложений
  - 2.1. Код поставщика
  - 2.2. Токен
  - 2.3. Скрывать цену
  - 2.4. Система налогообложения
  - 2.5. Страна происхождения
  - 2.6. Хранилище документов

# 2. Настройка параметров подачи ценовых предложений

Для настройки параметров подачи ценовых предложений в Меню выберите пункт /settings и в открывшемся сообщении нажмите кнопку «Настройка параметров подачи ценовых предложений»

| Код поставщика       | Токен                |  |
|----------------------|----------------------|--|
| Скрывать цену        | ндс                  |  |
| Страна происхождения | Хранилище документов |  |
| 재 Назад в Г          | лавное меню          |  |

## 2.1.Код поставщика

## ! Обязательный параметр для подачи ценовых предложений

Для подачи ценовых предложений введите **Код поставщика**. Его можно найти в личном кабинете поставщика на EAT «Березка»: авторизуйтесь на площадке, выберите пункт меню «Моя организация» и на закладке «Информация об организации» в разделе Общие сведения найдите значение № EAT в формате 300XXXXXX. Скопируйте это значение в параметр **Код поставщика**.

В Иванов И.

b

| Моя | организация |  |
|-----|-------------|--|
|-----|-------------|--|

| Информация об организации         | Пользователи   | Мои документы            | 000 «БЕРЁЗКА»          |
|-----------------------------------|----------------|--------------------------|------------------------|
| ОБЩЕСТВО С ОГРАНИЧЕН<br>• Активен | НОЙ ОТВЕТСТВЕН | ностью <b>"берёзка</b> " | Закупки<br>Предложения |
| Поставщик                         |                |                          | Лицевой счет           |
|                                   |                |                          | Уведомления            |
| Общие сведения                    |                |                          | Моя организация        |
| Последнее изменение               | 01.01.2023     |                          | Учетные данные         |
| № EAT                             | 300XXXXXXX     |                          | Информационные системы |
| Аккредитация в ЕАТ                | 01.01.2023     |                          | Дополнительные сервисы |
| Признак аккредитации              | Аккредитов     | вана в ЕАТ               |                        |

| 2.2. Токен Робязательный параметр для подачи ценовых предложений необходимо<br>получить Токен в личном кабинете поставщика на EAT «Березка»:<br>авторизуйтесь на площадке, выберите пункт меню<br>«Информационные системы» и на открывшейся странице «Заявки на<br>подключение информационной системы к EAT» нажмите кнопку<br>«Получить токен» |                              | <ul> <li>СОО «БЕРЕЗКА»</li> <li>ООО «БЕРЕЗКА»</li> <li>Закупки</li> <li>Предложения</li> <li>Лицевой счет</li> <li>Уведомления</li> <li>Моя организация</li> <li>Учетные данные</li> <li>Информационные системы</li> <li>Дополнительные сервисы</li> </ul> |                |
|----------------------------------------------------------------------------------------------------|------------------------------|----------------------------------------------------------------------------------------------------|----------------|
| Заявки Токены организации                                                                                                    |                              |                                                                                                    |                |
| Заявки на подключение                                                                                                    | информационной системы к ЕАТ | Получить токен                                                                                                    | Создать заявку |
| Наименование ИС                                                                                                    |                              |                                                                                                    |                |
| Введите значение                                                                                                    | Не найдено ни одной заявки   |                                                                                                    |                |
| Номер заявки<br>Введите значение                                                                                                    |                              |                                                                                                    |                |

В открывшемся окне выберите метод «Подача предложения в 3С» и заполните комментарий.

| Запрос на получен                  | ние токена 🛈     | ×                   |  |
|------------------------------------|------------------|---------------------|--|
| Выберите метод *                   |                  |                     |  |
| Размещение предл                   | ожения в каталог | предложений         |  |
| 🗸 Подача предложен                 | ия в ЗС          |                     |  |
| Создание корзины                   |                  |                     |  |
| Комментарий *                      |                  |                     |  |
| Подача предложения                 | в 3С             |                     |  |
|                                    |                  | 23 из 255           |  |
| Токен будет использоваться агентом |                  |                     |  |
|                                    | Отменить         | Сгенерировать токен |  |

#### Нажмите кнопку «Сгенерировать токен»

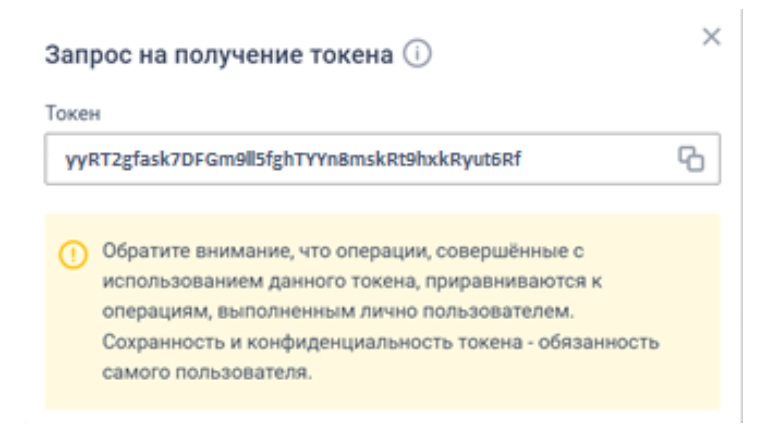

Скопируйте полученное значение в параметр Токен.

### 2.3.Скрывать цену

#### ! Обязательный параметр для подачи ценовых предложений

Выберите **Да**, чтобы скрыть цену предложения до конца закупочной сессии, или **Нет**, если цену скрывать не нужно.

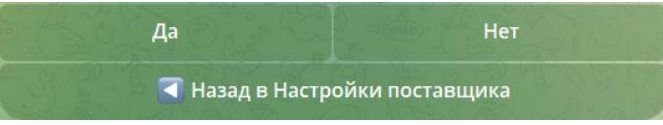

По умолчанию используется значение Нет.

### 2.4. Система налогообложения

#### ! Необязательный параметр для подачи ценовых предложений

Выберите значение НДС, которое будет использоваться при подаче ценовых предложений

| Не облагается     | 0%              |
|-------------------|-----------------|
| 10%               | 20%             |
| ব Назад в Настрой | і́ки поставщика |

По умолчанию используется значение НДС Не облагается.

### 2.5. Страна происхождения

### ! Обязательный параметр для подачи ценовых предложений

Укажите краткое наименование Страны происхождения ТРУ в соответствие с <u>Общероссийским</u> классификатором стран мира ОКСМ.

Если заказчик не указал в закупочной сессии наименование Страны происхождения ТРУ, то в ценовое предложение подставится значение этого показателя.

По умолчанию используется значение Россия.

### 2.6. Хранилище документов

#### ! Необязательный параметр для подачи ценовых предложений

**Хранилище документов** предназначено для загрузки и хранения документов, прикрепляемых к ценовым предложениям в закупках, требующих предоставления дополнительной информации.

| Добавьте или перетащите сюда свой документ.<br>В подписи укажите Наименование документа, под которым<br>он будет отображаться в ценовом предложении<br>Используйте только буквы русского / латинского алфавита и |            |
|----------------------------------------------------------------------------------------------------|------------|
| 16:5                                                                                                    | 0          |
| Назад в Хранилище документов                                                                                                    | S R        |
| Меню 🖉 📢 ним ать сообщение                                                                                                    | $\bigcirc$ |

Для загрузки документа нажмите на кнопку «Добавить документ» и с помощью скрепки загрузите или, если Вы работаете в десктопной версии, просто перетащите необходимый файл в Телеграм. В подписи к документу укажите его Наименование (используйте только буквы русского или латинского алфавита и цифры):

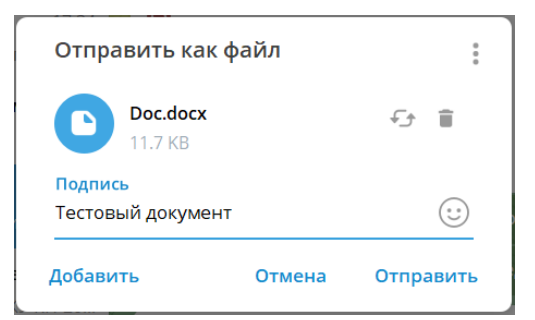

После загрузки файла Помощник предложит выбрать вариант прикрепления документа в ценовое предложение:

| Прикреплять документ <b>Тестовый документ</b> во все ценовые предложения по умолчанию? |        |  |
|----------------------------------------------------------------------------------------|--------|--|
| Да Нет                                                                                 | B-0-0- |  |

Если выбрать «Да», то Помощник будет прикреплять загруженный документ во все ценовые предложения по умолчанию (документ помечается пиктограммой 📌). Если «Нет» - можно будет прикреплять документ выборочно на этапе формирования предложения в закупках, требующих предоставления дополнительной информации.

После выбора варианта прикрепления загруженный документ отобразится в меню Хранилища

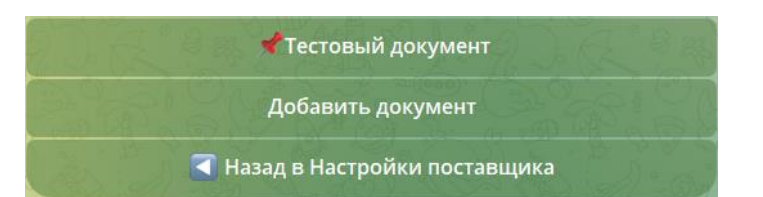

документов:

При нажатии на кнопку с наименование документа, откроется меню управления документом:

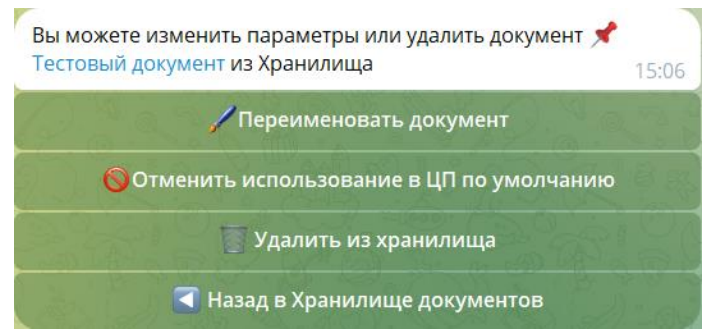

Здесь вы можете скачать документ по ссылке с его наименованием, а также нажатием соответствующей кнопки переименовать документ, изменить вариант прикрепления к ценовым предложениям или удалить его из Хранилища документов.